## BONMAX KISS MOBILE システム マニュアル

作成年 2005/02/14 作成者 (株ボンマックス 業務企画グループ 版数 V-02/L-01 1 BONMAX KISS MOBILE システム御利用に際して

## 本システムは携帯電話から、 お客様IDとパスワードがあれば 簡単に御利用して頂く事が出来ます。

本システムに関しての御質問、御問い合わせ等は、弊社営業担当までお願い致します。 主要携帯電話会社(iモードvodafone live!,EZweb)の携帯電話で動作確認は出来ておりますが、お使いの機種等 により、ご利用になれない場合が、ございます。

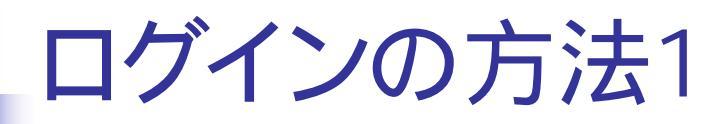

- インターネットより弊社BONMAXホームページを開いて下さい。
   <a href="http://www.bonmax.co.jp/">http://www.bonmax.co.jp/</a>

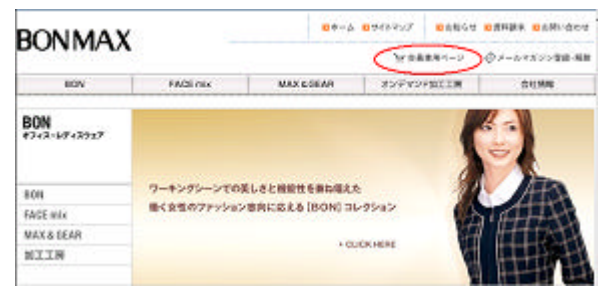

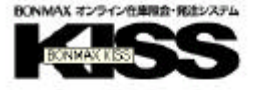

旧とバスワードを入力してください。

PASSWORD

DID

✓ KISSメイン画面より 携帯へKISS MOBILのアドレスを送る」を クリックして下さい。

■ 携帯へKISS Molileのアドレスを送る
 ■ バスワード変更

10・バスワードをおおれになった方法。 投当営業まで利用い合せください。

【推奨時報】 DS = Winnooft Vindues 2010 / XP DPF : Intel Partice 111 私上 メモリ:220mt以上 アラウザ:Winnooft Internet Explore 5.5以上 面面サイス:100×500ビクを追않上

212

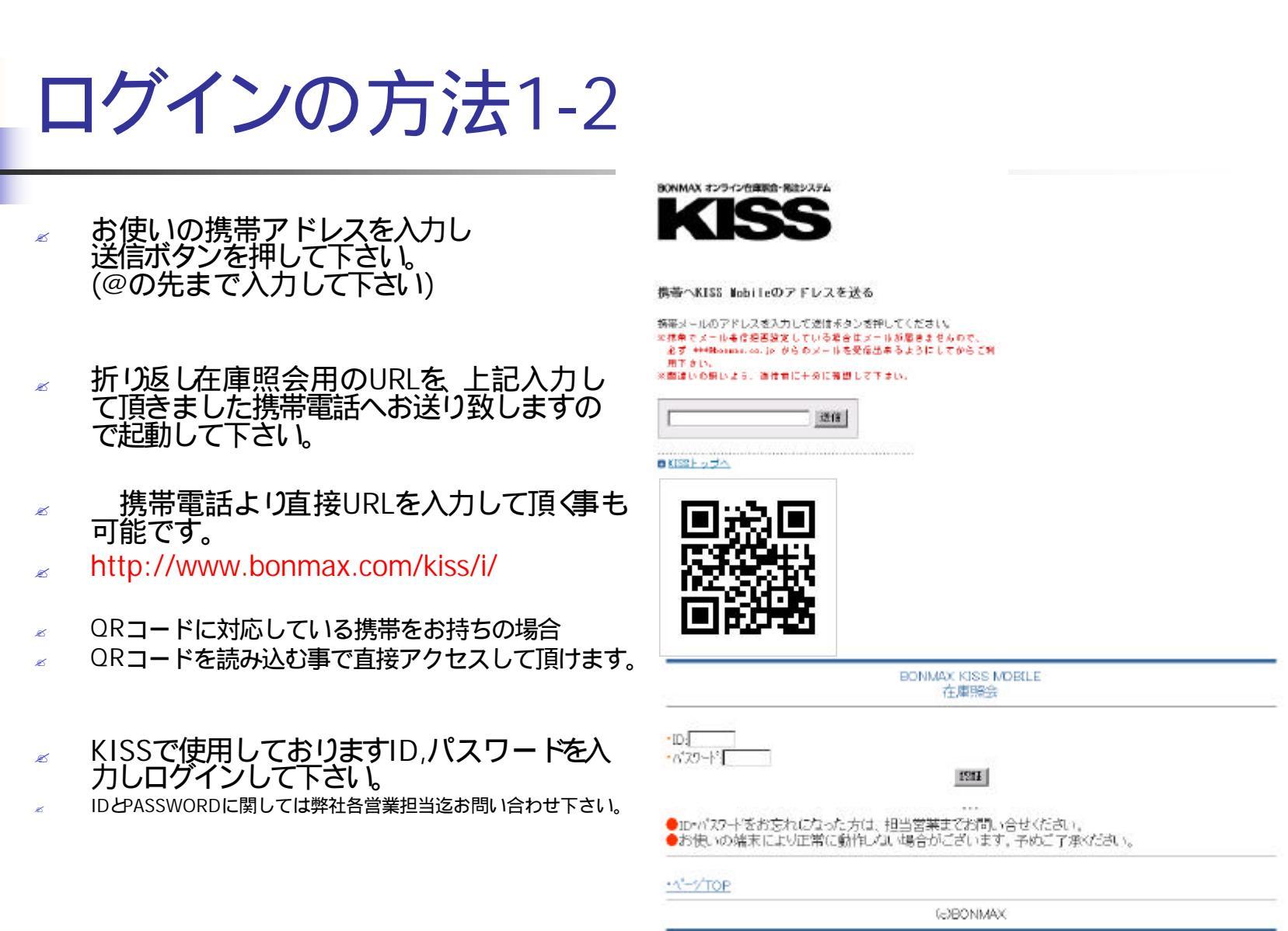

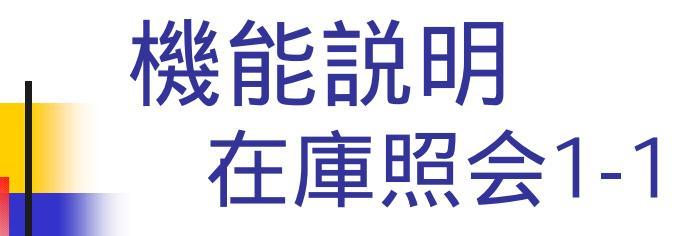

- あ手数ですが品番を手入力して下さい。
- 品番入力後、照会ボタンを押すとカラー選択画面に なりますのでカラーを選択し、再度照会ボタンを押し て下さい。
- リアルタイムな在庫、加工予定が表示されます。
   アクセスした瞬間のリアル在庫ですので
   時間が経過した場合、在庫数が変動している場合があります。

| (感染的建築)                                                                                                    |                |
|----------------------------------------------------------------------------------------------------|----------------|
| ▼品番山0010/75~2<br>シングルロボダンジャケット                                                                                                    | (* <u>1</u> 64 |
| Definition<br>Definition<br>Regeneration<br>Definition<br>Definito<br>Definition<br>Definition<br>Definition<br>Definition<br>Definition | 91 12          |
| ●18737-<br>21819                                                                                                    |                |
| <ul> <li><u>→→工品書(同一九→)</u></li> </ul>                                                                                                    |                |
| *パーツTOD *品串》十                                                                                                    |                |

|                                       | 在庫歸会<br>[品番入力]  |  |
|---------------------------------------|-----------------|--|
|                                       | 現金              |  |
| HDME                                  | (@BONMAX        |  |
|                                       | 在庫開会<br>[カゥー入力] |  |
| 品番:JC010<br>カラー 2 :<br>12<br>12<br>12 | 版金              |  |
| HDME                                  |                 |  |
|                                       | (e)BONMAX       |  |

## 機能説明 在庫照会1-2

在庫状況が表示されます。

この状態から別カラーの照会が可能です。 他のカラー」で表示されているカラーを選択して 下さい。

同シリーズ、同カラーも照会可能です。 シリーズ品番(同一カラー)」を押して下さい。

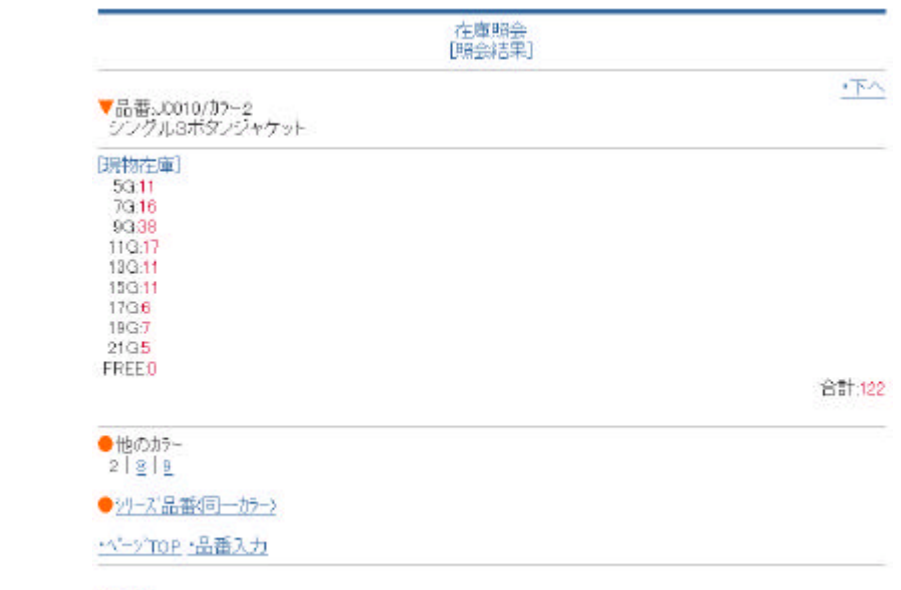

• HOME

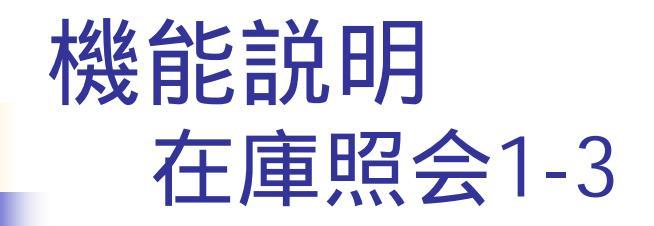

まれに在庫数の横に()に囲まれた数字が 出て来ますが、これは加工中、T7,T3,H倉を 合算して表示しております。下の方に詳細 項目が表示されますので選択してご確認下 さい。

お使いの携帯電話の機種により文字色等がうまく表示出来ない場合があります。

9G:28 (+60) 11G:6 (+46) 13G:4 (+26) 15G:2 (+16) 17G:0 (+8) 19G:0 (+6) 21G:0 (+6) FREE:0 (+0)

括弧内の数字は、加工中の数量です。 詳細は下に表示されているリンクから調べる事が出来ます。

[加工中] 05/02/24

他のカラー
 2 | 8

●シリーズ品番(同→カラー)

<u>・ページTOP</u> <u>・品番入力</u>